# Unmanned Aircraft Systems Request Form User Guide

This guide will help answer questions users may have while completing the Unmanned Aircraft Systems (UAS) Request Form. Please contact the Office of <u>Compliance, Ethics, and Regulatory Affairs</u> (CERA) at 348-2334 if you have questions or complications completing the online form.

#### Step one: Accessing the Online Form

The UAS Request Form can be found on the CERA <u>website</u>. From Unmanned Aircraft Systems webpage, applicants should click on the Red "UAS Request Form" button to begin the process.

| Division of<br>Financial Affairs<br>Compliance, Ethics, and Regulatory Affairs                                                                                                    | Policies                                                                                                    | Privacy                                                                                                    | Reporting                                                                                                    | Training Portal                                                                                                 | UAS/Drones                                                                                                    | Youth Programs                                                                                                    |
|----------------------------------------------------------------------------------------------------|----------------------------------------------------------------------------------------------------|----------------------------------------------------------------------------------------------------|----------------------------------------------------------------------------------------------------|----------------------------------------------------------------------------------------------------|----------------------------------------------------------------------------------------------------|----------------------------------------------------------------------------------------------------|
| Unmanned Aircraft Systems                                                                                                    |                                                                                                    |                                                                                                    |                                                                                                    |                                                                                                    | lome > Unman                                                                                                    | ned Aircraft Systems                                                                                                    |
| Unmanned Aircraft Systems Policy is to ensure<br>community acquire and operate UAS efficiently, safely, ethically, a<br>policies and procedures. The UAS request form should be initiated<br>routed to the sponsoring department and other applicable depart<br>(UAS) is regulated by the Federal Aviation Administration (FAA). The<br>regulations as well as state and local laws. Please consult the Unm<br>Under current FAA regulations, UAS flight is not permitted ow<br>without prior approvals from the FAA. UA, and local Air Traffic<br>Constructions of the UAS request form User Guide | Dpera<br>that The Un<br>d consisten<br>4 by the indik<br>ments The<br>us, all UAS m<br>ianned Aircra<br>er the camp<br>c control. | tion F<br>hiversity of A<br>at with applic<br>idual who we<br>e operation of<br>uust be oper<br>aft Systems I<br><i>bous of The U</i> | Request<br>labama (UA) ani<br>able FAA law an<br>ill pilot the UAS<br>of Ummanned A<br>ated in compila<br>colicy for more<br>iniversity of Ala | t Form<br>d the UA<br>d University<br>. It will be<br>irrcraft Systems<br>nee with FAA<br>information.<br>abama | Add<br>Resc<br>FAA Horn<br>Aircraft S<br>FAA Drot<br>for Educ<br>U.S. DOT<br>Circular<br>Ummann<br>Systems<br>Grounds<br>Tuscaloo<br>Airport<br>Tuscaloo<br>Universit | itional<br>burces<br>be for Unmanned<br>systems<br>ne Registration<br>rpretation - UAS<br>ational Use<br>Advisory<br>- Small<br>ed Aircraft<br>Use Permit<br>isa Regional<br>sa Police<br>by Police |

## Step Two: Completing the Flight Request Form Using DocuSign

Once a user clicks on the "UAS Request Form" button on the UAS website, they will be redirected to DocuSign. Users do not need a username or password to access and/or complete the online form.

Users will be prompted to select that they agree to use electronic records and signature. This box must be selected in order to complete the form.

| Please read the <u>Electronic Record and Signature Disclosure</u> . | Select Continue to begin the signing process |  |  |
|---------------------------------------------------------------------|----------------------------------------------|--|--|
|                                                                     | CONTINUE OTHER ACTIONS                       |  |  |

Once the agreement box is selected, users should click the red "Continue" button to open the online form.

## Step Two Continued: Completing the Request Form

Forms must be completed in one session. To begin, users should click on the "Start" tab at the top left hand side of the screen. This tab will move as you navigate through the entire document.

|                                                                                                    |                                                                                                    |                                                                                                    |                                                                                                    | FINISH | оть |
|----------------------------------------------------------------------------------------------------|----------------------------------------------------------------------------------------------------|----------------------------------------------------------------------------------------------------|----------------------------------------------------------------------------------------------------|--------|-----|
|                                                                                                    | Ð                                                                                                    | Q 🕹 🖬 🕢                                                                                                    |                                                                                                    |        |     |
| START THE UNIVE<br>ALABD<br>This application is int<br>University of Alabam<br>Pilot<br>Name:<br>Mailing Address:<br>Do you have docume | ended for use by individuals of a owned property or on beha owned property or on beha demonstration to attach? | Application for I<br>Systen<br>who seek approval to operate unma<br>lif of the University in another locati<br>Email<br>Email<br>Affiliatio<br>es to<br>n that should be considered along with your<br>license, 333 Exemption, COA, proof of insur | Unmanned Aircraft ns Usage nned aircraft systems (UAS) on on. Phone: Phone: application. Attachments could include a ance, flight safety plan, etc. Multiple files |        |     |

All boxes that are outlined in red are **mandatory** fields. Users will not be able to submit the form if any of these fields are not completed.

Throughout the process of completing the form, users will see yellow pop-up boxes on each filed that provides guidance and additional details about the requested information.

| This application is intended for use by individuals who seek approval to operate unmar<br>University of Alabama owned property or on behalf of the University in another locatic    |  |  |  |
|----------------------------------------------------------------------------------------------------|--|--|--|
| Name: Allie Bama Required - Please enter the pilot's nail coltide@ua.edu ail                                                                                                    |  |  |  |
| Mailing Address: 1234 Crimson Tide way Affiliation                                                                                                    |  |  |  |
| Do you have documentation to attach?                                                                                                    |  |  |  |
| Please attach any documentation that should be considered along with your a<br>FAA registration certificate, pilot license, 333 Exemption, COA, proof of insura<br>may be attached. |  |  |  |

## Attaching a Document

Under the pilot section, users should upload any necessary documentation for their application. If a user selects "yes' to the questions "Do you have documentation to attach?" a yellow icon box containing a paper clip symbol will appear. Click on this box to upload your documentation.

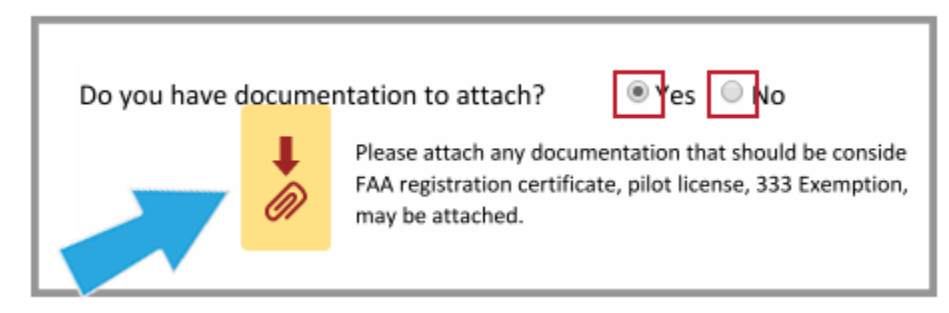

## Unmanned Aircraft Systems Request Form User Guide

Users have the option of faxing documents, but it is preferred if all documentation is attached electronically to the form.

\*Examples of possible attachments are listed on the request form.

#### Sponsoring Department or Organization

The fields listed under the sponsored departments section of the form are not required, but will help the Office of Compliance, Ethics and Regulatory Affairs rout the document to the correct areas on campus to help ensure a timely and efficient approval process.

If a user does not know their sponsoring department or organization, or does not have one for their flight request, they should leave these fields blank.

## Flight Plan Dates & Times

This request form is for specific event(s), it is not a blanket form that covers all usage on and off campus. Users are allowed to list multiple flight dates and times in a single form, to prevent filling out multiple forms for determined flights.

## Step Four: Signing the Form

Once a user provides all the required information, the form can be signed and submitted. To sign the document, users should click on the yellow "Sign" icon at the bottom of the first page.

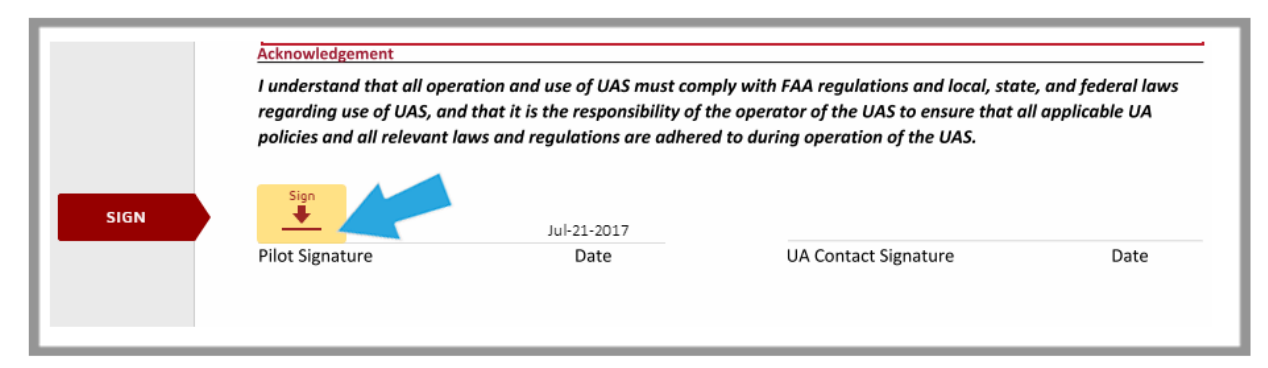

Once a user clicks on the "Sign" icon, they will be prompted to sign their name. Users can do this with a mouse, using a finger if on a touch screen device, or by typing their name and selecting a style for their signature.

\*Users will see a page two that follows the acknowledgment section. That page is for office use only and requires no attention from applicants.

## Step Five: Submitting the Form

Once a user has signed the form, they must select "Finish" to submit the application. Users can download or print a copy of the form they submitted by click on the download or print icon at the top of the page.

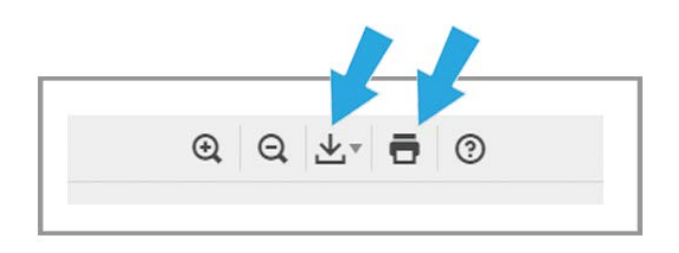

## Notification of Completion

Users will be notified via the email address provided in the form if their application was complete or non-complete. If a request form is returned to a user as non-complete, it will have notes and information provided to the user on how to complete the form.

If the form is completed, users will receive an email with a pdf attachment and a link that reads "View Completed Documents." Users should click on the link or open the pdf attachment to see the approval status of their application written at the bottom of the second page.